## Asiakkuus TennisClubissa

## Ohjeet, kun pelaajalla/huoltajalla ei ole TennisClub-tiliä

- Rekisteröidy <u>TennisClubiin</u> (https://tennisclub.fi/) ja luo sinne tunnus. Jos pelaaja on alle 18-vuotias, päivitetään pelaajan tietoihin myös vanhemman tiedot.
- 2. Käy vahvistamassa tehty tunnus oman emailin kautta.
- 3. Kirjaudu TennisClubiin uudella TennisClub-tunnuksella
- 4. Valitse vasemmasta palkista Valmennus
- 5. Valitse sen alta kohta *Ilmoittautuminen*
- 6. Valitse oikea hakulomake. (Juniorivalmennus tai Aikuisvalmennus)

## Ohjeet, kun pelaajan email on jo liitetty TennisClub-tiliin (esim. pelaajalla tai pelaajan vanhemmalla on jo TennisClub-tunnukset)

- 1. Kirjaudu <u>TennisClubiin</u> omalla TennisClub-tunnuksella. Käyttäjätunnus on yleensä pelaajan sähköposti ja unohtuneen salasanan voi tarvittaessa palauttaa itse.
- 2. Valitse vasemmasta palkista *Omat tiedot*. Varmista, vasemmasta sivupalkista, että olet oikean pelaajan tilillä. Saman käyttäjätunnuksen alla voi olla useampia pelaajia. Kohdassa *Vaihda seura/pelaaja* voi vaihtaa pelaajan tai seuran. Pelaaja pystyy muuttamaan omia tietojaan kuten osoitetta tai kuvauslupaa.
- Valitse oikea toiminto esim. lisää uusi pelaaja tämän käyttäjätunnuksen alle tai jos pelaaja hakee toisesta seurasta, valitse "hae toisen seuran valmennukseen (Jyväskylän Tennisseura ry)"
- 4. Kirjaudu sivupalkista oikean pelaajan tilille.
- 5. Valitse vasemmasta palkista Omat tiedot
- 6. Valitse oikea toiminto esim. hae toisen seuran valmennukseen (**Jyväskylän Tennisseura ry**)
- 7. Valitse vasemmasta palkista Valmennus
- 8. Valitse sen alta kohta *Ilmoittautuminen*
- 9. Valitse oikea hakulomake (Juniorivalmennus tai Aikuisvalmennus)